## Prenotazione colloqui Genitori

## Guida per i genitori

## Come prenotare un colloquio con il docente

Prenotare dal Portale Argo

1. Accedere al portale Argo cliccando sul link di accesso: http://www.sg28438.scuolanext.info Entrare nell'area riservata con le proprie credenziali di ARGO.

Qualora non si disponesse ancora delle credenziali di accesso, inviaare una mail all'indirizzo <u>csis04600q@istruzione.it</u> specificando nell'oggetto: Password Registro: Cognome Nome alunno - plesso - classe.

2. Cliccare sulla sezione "Servizi classe" e selezionare l'icona "Ricevimento Docenti". Cliccare in basso a destra "Nuova prenotazione".

3. Selezionare il nome del docente con il quale si intende prenotare il colloquio.

4. Selezionare l'orario e la data.

5. Selezionare l'icona "Nuova Prenotazione". È possibile modificare o annullare la prenotazione cliccando sulle rispettive icone "Modifica Prenotazione" o "Annulla Prenotazione".

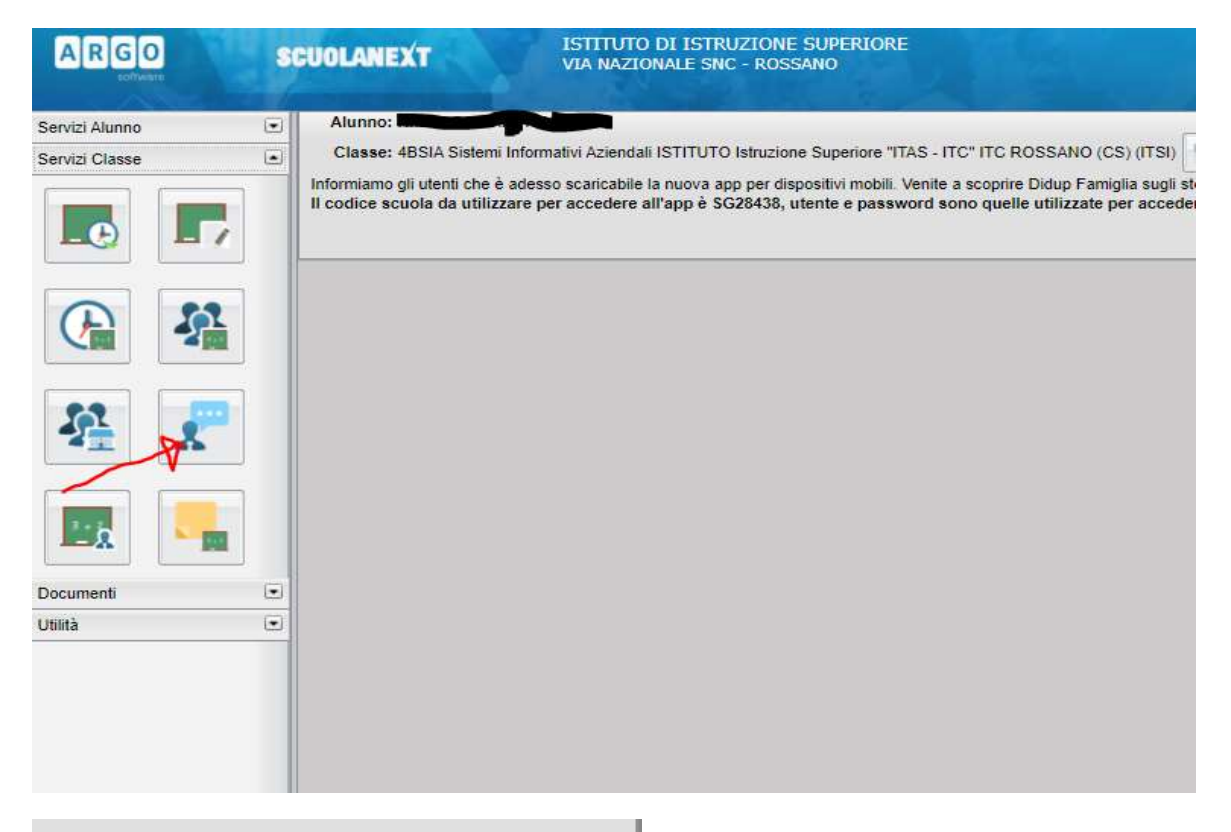

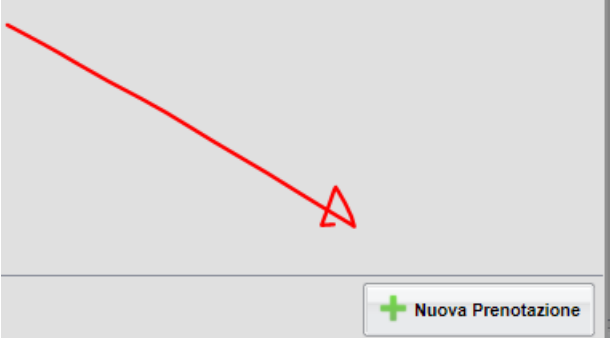

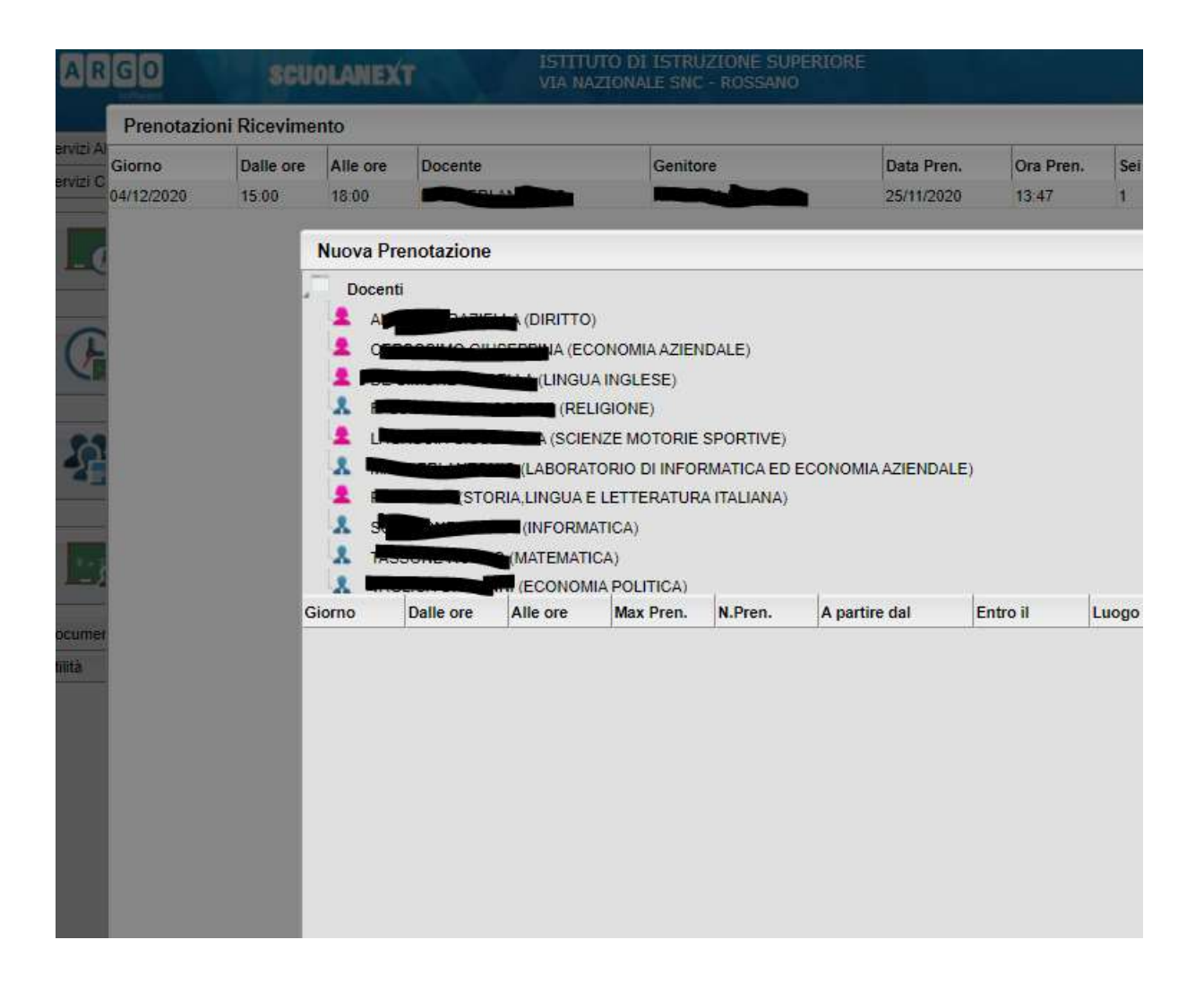

|            |              |          |                 | 1                |                  | 1          |                 | _         |
|------------|--------------|----------|-----------------|------------------|------------------|------------|-----------------|-----------|
| Giorno     | Dalle ore    | Alle ore | Max Pren.       | N.Pren.          | A partire dal    | Entro il   | Luogo           | Annotaz   |
| 04/12/2020 | 15:00        | 18:00    | 18              | 0                | 25/11/2020 08:00 | 04/12/2020 | TEAMS su invito | II docent |
|            | $\checkmark$ |          |                 |                  |                  |            |                 |           |
|            |              |          |                 |                  |                  |            |                 |           |
|            |              | P        | Prenotazione    |                  |                  |            |                 |           |
|            |              | De       | cente:          |                  |                  |            |                 |           |
|            |              | En       | nail Docente:   |                  |                  |            |                 |           |
|            |              | Pr       | enotazione per  | il giorno:       | 04/12/2020       |            | -               |           |
| /          |              | Ge       | nitore.         | TTO OTTO!        |                  |            | <u> </u>        |           |
|            |              |          | infermare recar | 220 email.       |                  |            |                 |           |
|            |              |          | memare reca     | Sito telefonico. |                  |            |                 |           |
|            |              |          |                 |                  |                  |            |                 |           |
|            |              |          |                 |                  |                  |            |                 |           |
|            |              |          |                 |                  |                  |            |                 |           |
|            |              |          |                 |                  |                  |            |                 |           |
|            |              |          |                 |                  |                  | ſ          |                 |           |
|            |              |          |                 |                  |                  |            | V Conferma      |           |
|            |              |          |                 |                  |                  |            |                 |           |
|            |              |          |                 |                  |                  |            |                 |           |
|            |              |          |                 |                  |                  | · · ·      |                 |           |
|            |              |          |                 |                  | -                |            |                 |           |
|            |              |          |                 |                  |                  |            |                 |           |
|            |              |          |                 |                  |                  |            |                 |           |

## Cosa fare il giorno del colloquio?

1. Accedere a TEAMS con le credenziali dell'alunno e attendere. Il docente inviterà i genitori al colloquio nello stesso ordine delle prenotazioni. Il tempo massimo che può essere dedicato al colloquio è di 10 minuti.

Il termine degli incontri è stato fissato alle ore 18:00.